Vista下调整硬盘分区大小谁都可以做到 PDF转换可能丢失图 片或格式,建议阅读原文

https://www.100test.com/kao\_ti2020/259/2021\_2022\_Vista\_E4\_B8\_ 8B E8 B0 c100 259098.htm vista系统安装之后, 很多XP的老用 户发现,C盘的空间空间不足了,以前留下的10GB甚至15GB 的分区,都不够Vista系统的折腾。又或者,你可能也需要调 整D盘或者其他硬盘的大小,那么,怎么在Window Vista下面 安全的进行C盘或者其他分区大小的调整呢?像网上流传 的PM分区魔法师,就是Norton PartitionMagic V8.05 Build 1371 简装汉化版这些,根本不能在Vista下面运行的。这里,我们 特别推荐一款软件: Acronis Partition Expert。我们没有用最 新版测试,用的是在Windows xp下面就已经很强悍的Acronis Partition Expert 2003 Build 282 Full。 安装:软件的安装很简单 , 第一次安装之后, 一般会提示重新启动电脑。 重新启动后 ,桌面上会有一个快捷图标,运行Acronis Partition Expert, 初次使用,会提示使用的模式,一般我们推荐使用 manual模 式,就是手动模式。分区调整大小:这个软件调整分区大小 是非常非常简单的。 第一步: 点击菜单Wizard (向导) 下面 的Increase Free Space(扩充硬盘空间),或者软件左上角有 个Wizard板块,点击里面的Increase Free Space。会出来一个向 导窗口。如果你要增加C盘分区大小,你就选择C,总之,想 增加哪个硬盘分区的大小,就选择哪个。 第二步,点击Next ,然后出来一个图片,让你选择想从那个硬盘分区分出来空 间,分给上一步选择要扩充分区容量的那个盘。当然,这一

步,你要选择一个剩余空间大的硬盘。选择d或者e或者其他 之后,被选中的就要分出空间了。点击下一步。 第三步,你 可以随意调整C盘(第一步里面你要扩充的那个盘)的大小 了,当然前提是能分出来那么多空间。以上步骤完成后,软 件工具栏的那个小旗子图标,就可以点击了,那个图标是保 存设置到系统的意思,就是确认你的操作。确认后,Acronis Partition Expert会提示你是否备份和重新启动系统。软件会 在Vista启动到Vista桌面之前,进行硬盘分区操作,速度非常 快。启动到Vista桌面后,打开Vista桌面上的计算机,看看, 是不是已经调整好了?100Test下载频道开通,各类考试题目 直接下载。详细请访问 www.100test.com